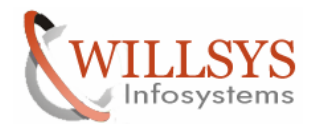

## **Confidential Document**

### **APPLIES TO:**

System Copy using Export-Import Method.

### SUMMARY

This article explains how to Perform the System Copy using Export-Import Method.

### AUTHOR:

K.VENKATA RAMU.

### COMPANY:

WILLSYS INFOSYSTEMS Pvt. Ltd.,

### CREATED ON:

10<sup>th</sup> December 2011.

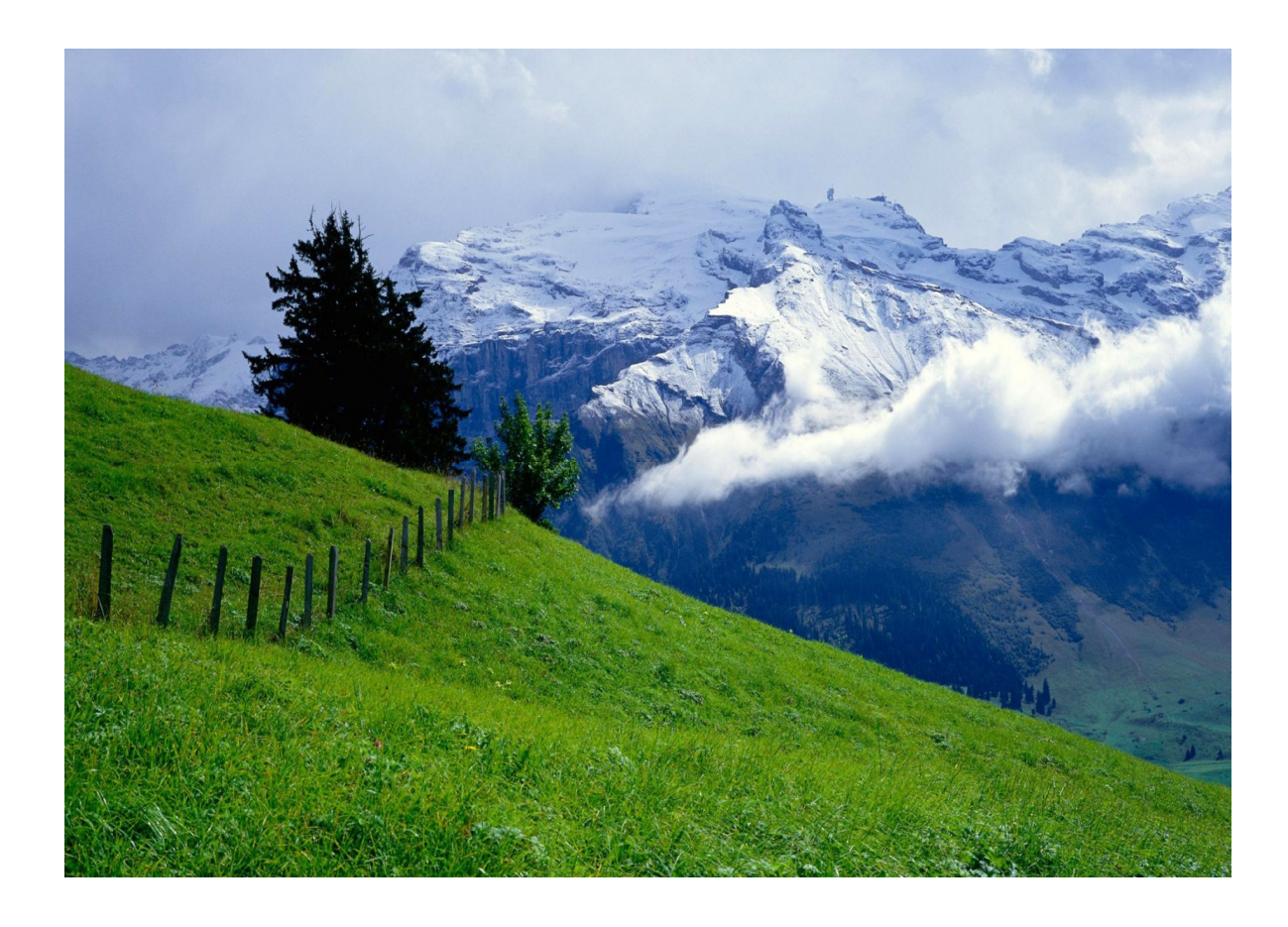

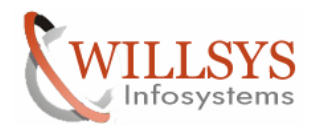

## **Confidential Document**

### SYSTEM COPY BY USING EXPORT-IMPORT METHOD

#### SOURCE SYSTEM

| 🖻 D:\ECC6-32BIT\IM_WINDOW5_1386                                                                                                    |                                                                                                 |                                                                                                    |                                                                                                    |                                       |        |  |
|----------------------------------------------------------------------------------------------------|-------------------------------------------------------------------------------------------------|----------------------------------------------------------------------------------------------------|----------------------------------------------------------------------------------------------------|---------------------------------------|--------|--|
| Eile Edit View Favorites Tools Help                                                                                                    |                                                                                                 |                                                                                                    |                                                                                                    |                                       |        |  |
| 🗿 Back 🔹 🕤 🗸 🏂 Search 🍋 Folders 🛛 😥 🎯 🗙 🆃 📖 🗸                                                                                                    |                                                                                                 |                                                                                                    |                                                                                                    |                                       |        |  |
| Address C:\ECC6-32BIT\IM_WI                                                                                                    | VDOWS_I386                                                                                      |                                                                                                    |                                                                                                    |                                       | 💌 ラ Go |  |
| Name 🔶                                                                                                    | Size                                                                                            | Туре                                                                                                    | Date Modified                                                                                                    | Attributes                            |        |  |
|                                                                                                    |                                                                                                 | File Folder                                                                                                    | 5/3/2011 4:01 AM                                                                                                    | Α                                     |        |  |
| CRM05                                                                                                    |                                                                                                 | File Folder                                                                                                    | 5/3/2011 4:00 AM                                                                                                    | A                                     |        |  |
| CRM52                                                                                                    |                                                                                                 | File Folder                                                                                                    | 5/3/2011 4:00 AM                                                                                                    | A                                     |        |  |
| ERP05                                                                                                    |                                                                                                 | File Folder                                                                                                    | 5/3/2011 4:00 AM                                                                                                    | A                                     |        |  |
| 🗀 JAR                                                                                                    |                                                                                                 | File Folder                                                                                                    | 5/3/2011 4:00 AM                                                                                                    | A                                     |        |  |
| C NTPATCH                                                                                                    |                                                                                                 | File Folder                                                                                                    | 5/3/2011 4:00 AM                                                                                                    | A                                     |        |  |
| DW045                                                                                                    |                                                                                                 | File Folder                                                                                                    | 5/3/2011 4:00 AM                                                                                                    | A                                     |        |  |
| CM05                                                                                                    |                                                                                                 | File Folder                                                                                                    | 5/3/2011 4:00 AM                                                                                                    | A                                     |        |  |
| COLMAN40                                                                                                    |                                                                                                 | File Folder                                                                                                    | 5/3/2011 4:00 AM                                                                                                    | A                                     |        |  |
| C SRM05                                                                                                    |                                                                                                 | File Folder                                                                                                    | 5/3/2011 4:00 AM                                                                                                    | A                                     |        |  |
| C 5RM60                                                                                                    |                                                                                                 | File Folder                                                                                                    | 5/3/2011 4:00 AM                                                                                                    | A                                     |        |  |
| C TRANS                                                                                                    |                                                                                                 | File Folder                                                                                                    | 5/3/2011 4:00 AM                                                                                                    | A                                     |        |  |
| 📼 catalog.dtd                                                                                                    | 3 KB                                                                                            | DTD File                                                                                                    | 6/8/2006 11:06 PM                                                                                                    | A                                     |        |  |
| I LABEL.ASC                                                                                                    | 1 KB                                                                                            | ASC File                                                                                                    | 9/11/2006 10:40 PM                                                                                                    | A                                     |        |  |
| 🖬 messages.dtd                                                                                                    | 2 KB                                                                                            | DTD File                                                                                                    | 6/8/2006 11:06 PM                                                                                                    | A                                     |        |  |
| 🕋 messages.×ml                                                                                                    | 684 KB                                                                                          | XML Document                                                                                                    | 10/4/2006 1:39 PM                                                                                                    | A                                     |        |  |
| I I NTCLUST.SAR                                                                                                    | 1,654 KB                                                                                        | SAR File                                                                                                    | 9/11/2006 6:55 PM                                                                                                    | A                                     |        |  |
| 🖬 product.catalog                                                                                                    | 3,190 KB                                                                                        | CATALOG File                                                                                                    | 11/5/2006 1:56 PM                                                                                                    | A                                     |        |  |
| resourcepool.xml                                                                                                    | 534 KB                                                                                          | XML Document                                                                                                    | 9/11/2006 10:01 AM                                                                                                    | A                                     |        |  |
| 🖬 resources.dtd                                                                                                    | 2 KB                                                                                            | DTD File                                                                                                    | 6/8/2006 11:06 PM                                                                                                    | A                                     |        |  |
| 📝 sapinst.exe                                                                                                    | 16,016 KB                                                                                       | Application                                                                                                    | 10/5/2006 2:20 PM                                                                                                    | A                                     |        |  |
| 🔊 sapinstevents.dll                                                                                                    | 456 KB                                                                                          | Application Extension                                                                                                    | 9/11/2006 10:48 AM                                                                                                    | А                                     |        |  |
| 👅 startinstgui.bat                                                                                                    | 8 KB                                                                                            | Windows Batch File                                                                                                    | 7/18/2006 10:40 AM                                                                                                    | A                                     |        |  |
|                                                                                                    |                                                                                                 |                                                                                                    |                                                                                                    |                                       |        |  |
|                                                                                                    |                                                                                                 |                                                                                                    |                                                                                                    |                                       |        |  |
|                                                                                                    |                                                                                                 |                                                                                                    |                                                                                                    |                                       |        |  |
|                                                                                                    |                                                                                                 |                                                                                                    |                                                                                                    |                                       |        |  |
|                                                                                                    |                                                                                                 |                                                                                                    |                                                                                                    |                                       |        |  |
| SCM05<br>SOLMAN40<br>SRM65<br>RAM5<br>Catalog.dtd<br>Catalog.dtd<br>Catalog.dtd<br>Catalog.dtd<br>Catalog.dtd<br>Catalog.dtd<br>Catalog.dtd<br>Messages.dtd<br>messages.xml<br>NTCLUST.SAR<br>product.catalog<br>resourcepool.xml<br>spinst.exe<br>sapinst.exe<br>sapinst.exe<br>sapinst.exe | 3 KB<br>1 KB<br>2 KB<br>684 KB<br>1,654 KB<br>3,190 KB<br>534 KB<br>16,016 KB<br>456 KB<br>8 KB | File Folder<br>File Folder<br>File Folder<br>File Folder<br>DTD File<br>ASC File<br>DTD File<br>XML Document<br>SAR File<br>CATALOG File<br>XML Document<br>DTD File<br>Application<br>Application<br>Windows Batch File | 5/3/2011 4:00 AM<br>5/3/2011 4:00 AM<br>5/3/2011 4:00 AM<br>5/3/2011 4:00 AM<br>5/3/2011 4:00 AM<br>6/8/2006 11:06 PM<br>6/8/2006 10:40 PM<br>10/4/2006 10:40 PM<br>10/4/2006 10:56 PM<br>9/11/2006 10:56 PM<br>9/11/2006 10:01 AM<br>6/8/2006 11:06 PM<br>10/5/2006 2:20 PM<br>9/11/2006 10:48 AM<br>7/18/2006 10:40 AM | A A A A A A A A A A A A A A A A A A A |        |  |

#### Run the sapinst.exe executable from installation master

| SAPinst w45adm@willsys45                                                                                                    |                                                                          |                               |                                | X                                                                                                    |
|----------------------------------------------------------------------------------------------------|--------------------------------------------------------------------------|-------------------------------|--------------------------------|----------------------------------------------------------------------------------------------------|
|                                                                                                    |                                                                          |                               |                                |                                                                                                    |
| 1<br>Choose Service                                                                                                    | 2<br>Define Parameters                                                   | 3<br>Check Parameters         | 4<br>Execute Service           | 5<br>Completed                                                                                                    |
| Welcome to SAP Installation M                                                                                                    | aster                                                                    |                               |                                |                                                                                                    |
| Before you start the installation, make sure that y                                                                                                    | ou have identified the required scenario as                              | described in the Master Guide |                                |                                                                                                    |
| Select the service that you want to install                                                                                                    |                                                                          |                               |                                |                                                                                                    |
| SAP Installation Master         ▶       SAP CRM 5.0 Support Release 2         ▶       SAP CRM 5.0 Support Release 2         ▶       SAP ERP 2005 Support Release 2         ▶       Rapid Configuration         >       Additional Configuration Tasks         ▶       Additional Preparation Tasks         ▶       Additional Server         >       Database Tools         >       Java Add-In for ABAP         >       System Copy         >       IEM DB2 for Linux, UNIX, and         >       IEM DB2 for JUNX, UNIX, and         >       IEM DB2 for JUNX, UNIX, and         >       IEM DB2 for JUNX, UNIX, and         >       IEM DB2 for JUNX, UNIX, and         >       IEM DB2 for JUNX, UNIX, and         >       IEM DB2 for JUNX, UNIX, and         >       IEM DB2 for JUNX, UNIX, and         >       IEM DB2 for JUNX         >       IEM DB2 for JUNX         >       Based on AS ABAI         >       Based on AS ABAI         >       Based on AS ABAI         >       Based on AS ABAI         >       Based on AS ABAI         >       Based on AS ABAI         >       Based on AS ABA | Windows<br>P and AS Java<br>b<br>tion<br>Preparation<br>ance Export<br>m |                               | You do not database and import | A<br>alory step of a system copy procedure. This<br>be performed on the database instance host.<br>Ing steps will be performed:<br>realing the export directory structure with label<br>es and source system information (if required)<br>reating database structure files (".STR)<br>painting database statistics (depending on the<br>tabase platform and the selected dialog<br>stion)<br>ac calculation for the target database (".EXT,<br>BSJZE MU,<br>sporting the ABAP database content<br>need to perform this step i/vo use<br>specific backup / restore methods for export |
| Next                                                                                                    |                                                                          |                               |                                |                                                                                                    |

Navigate to the above screen and Click on "Next" $\rightarrow$ 

### Page 2 of 27.

WILLSYS INFOSYSTEMS Pvt. Ltd.,

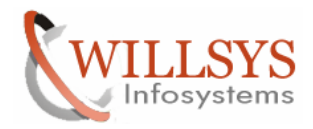

| File Help                                                                | n@willsys45: :                         | SAP ERP 2005 Suppor                                                  | t Release 2 > Additional !                          | Software Life-Cycle Tasks | s > System Copy X |  |  |
|--------------------------------------------------------------------------|----------------------------------------|----------------------------------------------------------------------|-----------------------------------------------------|---------------------------|-------------------|--|--|
| Choose whether y                                                         | vice Do<br>Mode > C<br>rou want to run | 2<br>efine Parameters<br>Default Setting<br>n the SAPinst in a typic | 3<br>Check Parameters<br>35<br>cal or a custom mode | 4<br>Execute Service      | 5<br>Completed    |  |  |
| Choose whether you want to run the SAPinst in a typical or a custom mode |                                        |                                                                      |                                                     |                           |                   |  |  |
| ▲ Back Next                                                              | Þ                                      |                                                                      |                                                     |                           |                   |  |  |

Select "Typical" and Click on "Next"→

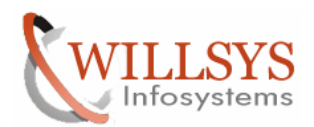

### **Confidential Document**

| <b>File <u>H</u>elp</b>                                     | n@willsys45: SAP ERP                                                                                         | 2005 Support Release                                                                               | 2 > Additional Soft                      | ware Life-Cycle Tasks > 9 | System Copy 💶 🗙 |
|-------------------------------------------------------------|----------------------------------------------------------------------------------------------------|----------------------------------------------------------------------------------------------------|------------------------------------------|---------------------------|-----------------|
| · 1                                                         | 2                                                                                                    |                                                                                                    | 3                                        | 4                         | 5               |
| Choose Ser                                                  | vice Define Par                                                                                              | ameters Check F                                                                                    | Parameters I                             | Execute Service           | Completed       |
| SAP System                                                  | n > General Pa                                                                                               | arameters                                                                                          |                                          |                           |                 |
| Enter the profile d                                         | irectory of the SAP syst                                                                                     | em                                                                                                 |                                          |                           |                 |
| SAP System Par                                              | ameters                                                                                                    |                                                                                                    |                                          |                           |                 |
| <u>P</u> rofile Directory                                   | D:\usr\sap\W45\S\                                                                                            | S\profile                                                                                          |                                          |                           | Browse          |
| Additional Inform                                           | n <b>ation</b><br>existing parameters fr                                                                     | om the SAP system pro                                                                              | file directory. Locati                   | on of your SAP system pro | file directory: |
| <ul> <li>Window</li> <li>UNIX: /</li> <li>OS/400</li> </ul> | vs:\\ <sapglobalhos<br><sap mount<br="" system="">:\\<sapglobalhost></sapglobalhost></sap></sapglobalhos<br> | [>\sapmnt\ <sapsid>'<br/>Directory&gt;/<sapsic<br>\sapmnt\<sapsid>\S</sapsid></sapsic<br></sapsid> | \SYS\profile<br>>>/profile<br>YS\profile |                           |                 |
|                                                             |                                                                                                    |                                                                                                    |                                          |                           |                 |
|                                                             |                                                                                                    |                                                                                                    |                                          |                           |                 |
|                                                             |                                                                                                    |                                                                                                    |                                          |                           |                 |
|                                                             |                                                                                                    |                                                                                                    |                                          |                           |                 |
|                                                             |                                                                                                    |                                                                                                    |                                          |                           |                 |
|                                                             |                                                                                                    |                                                                                                    |                                          |                           |                 |
|                                                             |                                                                                                    |                                                                                                    |                                          |                           |                 |
|                                                             |                                                                                                    |                                                                                                    |                                          |                           |                 |
| <mark>◀ <u>B</u>ack <u>N</u>ext</mark>                      | Þ                                                                                                    |                                                                                                    |                                          |                           |                 |
|                                                             |                                                                                                    |                                                                                                    |                                          |                           |                 |

Specify the profile directory i.e., /usr/sap/<SID>/SYS/profile and Click on "Next"→

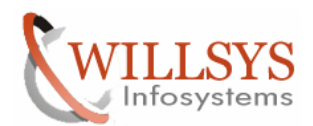

### **Confidential Document**

| File Help                  | s45: SAP ERP 2005 Suppor | t Release 2 > Additiona | l Software Life-Cycle Task | s > System Copy 💶 🗙 |
|----------------------------|--------------------------|-------------------------|----------------------------|---------------------|
|                            |                          |                         |                            |                     |
| Choose Service             | 2<br>Define Parameters   | 3<br>Check Parameters   | 4<br>Execute Service       | 5<br>Completed      |
| SAP System > O             | S User Password          | ls                      |                            |                     |
| Enter the passwords of the | operating system users   |                         |                            |                     |
| SAP System Administrate    | Dr                       |                         |                            |                     |
| Account: willsys45\w45adr  | n                        |                         |                            |                     |
| Password of SAP System     | Administrator            |                         |                            |                     |
| Back Next                  |                          |                         |                            |                     |
|                            |                          |                         |                            |                     |

Enter the password and Click on "Next"→

Create the "NewFolder" and click on Next  $\!\!\!\!\!\!\!\!\!\!\!\!\!\!\!\!\!\!\!\!\!\!\!\!\!\!\!\!$ 

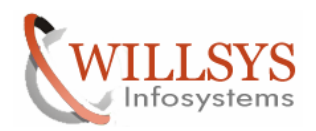

| 🆘 D:\                                           |           |       |                    |            |  |        |
|-------------------------------------------------|-----------|-------|--------------------|------------|--|--------|
| <u>File Edit View Favorites Tools Help</u>      |           |       |                    |            |  |        |
| 🔇 Back 🔹 🕘 🗸 🏂 🔎 Search 🌔 Folders 🛛 🕼 🎯 🗙 🏹 🛄 🗸 |           |       |                    |            |  |        |
| Address 🍛 D:\                                   |           |       |                    |            |  | 💌 🔁 Go |
| Name 🔺                                          | Size Type |       | Date Modified      | Attributes |  |        |
| ECC6-32BIT                                      | File F    | older | 6/30/2011 10:45 PM |            |  |        |
| Coracle                                         | File F    | older | 7/25/2011 12:57 PM |            |  |        |
| i 🗋 usr                                         | File F    | older | 7/25/2011 1:17 PM  |            |  |        |
| C New Folder                                    | File F    | older | 7/1/2011 6:32 PM   |            |  |        |
|                                                 |           |       |                    |            |  |        |
|                                                 |           |       |                    |            |  |        |
|                                                 |           |       |                    |            |  |        |
|                                                 |           |       |                    |            |  |        |
|                                                 |           |       |                    |            |  |        |
|                                                 |           |       |                    |            |  |        |
|                                                 |           |       |                    |            |  |        |
|                                                 |           |       |                    |            |  |        |
|                                                 |           |       |                    |            |  |        |
|                                                 |           |       |                    |            |  |        |
|                                                 |           |       |                    |            |  |        |
|                                                 |           |       |                    |            |  |        |
|                                                 |           |       |                    |            |  |        |
|                                                 |           |       |                    |            |  |        |
|                                                 |           |       |                    |            |  |        |
|                                                 |           |       |                    |            |  |        |
|                                                 |           |       |                    |            |  |        |
|                                                 |           |       |                    |            |  |        |
|                                                 |           |       |                    |            |  |        |
|                                                 |           |       |                    |            |  |        |
|                                                 |           |       |                    |            |  |        |
|                                                 |           |       |                    |            |  |        |
| J                                               |           |       |                    |            |  |        |

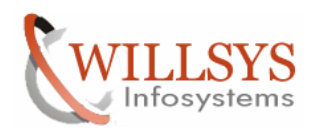

| ◆ D:\                                               |      |             |                    |            |  |        |  |
|-----------------------------------------------------|------|-------------|--------------------|------------|--|--------|--|
| <u>File Edit View Favorites T</u> ools <u>H</u> elp |      |             |                    |            |  |        |  |
| 🚱 Back 🔹 🕥 🖌 🏂 Search 🌔 Folders 🛛 😥 汝 🗙 🎾 🔛 🗸       |      |             |                    |            |  |        |  |
| Address 🖘 D:\                                       |      |             |                    |            |  | 💌 🄁 Go |  |
| Name 🔺                                              | Size | Туре        | Date Modified      | Attributes |  |        |  |
| ECC6-32BIT                                          |      | File Folder | 6/30/2011 10:45 PM |            |  |        |  |
| Coracle                                             |      | File Folder | 7/25/2011 12:57 PM |            |  |        |  |
| i i i i i i i i i i i i i i i i i i i               |      | File Folder | 7/25/2011 1:17 PM  |            |  |        |  |
| EXPORT                                              |      | File Folder | 7/1/2011 6:32 PM   |            |  |        |  |
|                                                     |      |             |                    |            |  |        |  |
|                                                     |      |             |                    |            |  |        |  |
|                                                     |      |             |                    |            |  |        |  |
|                                                     |      |             |                    |            |  |        |  |
|                                                     |      |             |                    |            |  |        |  |
|                                                     |      |             |                    |            |  |        |  |
|                                                     |      |             |                    |            |  |        |  |
|                                                     |      |             |                    |            |  |        |  |
|                                                     |      |             |                    |            |  |        |  |
|                                                     |      |             |                    |            |  |        |  |
|                                                     |      |             |                    |            |  |        |  |
|                                                     |      |             |                    |            |  |        |  |
|                                                     |      |             |                    |            |  |        |  |
|                                                     |      |             |                    |            |  |        |  |
|                                                     |      |             |                    |            |  |        |  |
|                                                     |      |             |                    |            |  |        |  |
|                                                     |      |             |                    |            |  |        |  |
|                                                     |      |             |                    |            |  |        |  |
|                                                     |      |             |                    |            |  |        |  |
|                                                     |      |             |                    |            |  |        |  |
|                                                     |      |             |                    |            |  |        |  |
|                                                     |      |             |                    |            |  |        |  |
| <u></u>                                             |      |             |                    |            |  |        |  |

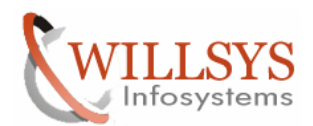

## **Confidential Document**

| SAPinst w45adm@w                                                               | illsys45: SAP ERP 2005 Suppor                                                               | t Release 2 > Additional !                                 | Software Life-Cycle Tasks                       | > System Copy 💶 🗙 |
|--------------------------------------------------------------------------------|---------------------------------------------------------------------------------------------|------------------------------------------------------------|-------------------------------------------------|-------------------|
|                                                                                |                                                                                             |                                                            |                                                 |                   |
| Choose Service                                                                 | 2<br>Define Parameters                                                                      | 3<br>Check Parameters                                      | 4<br>Execute Service                            | 5<br>Completed    |
| SAP System >                                                                   | Database Export                                                                             |                                                            |                                                 |                   |
| Enter the directory for t                                                      | he export location                                                                          |                                                            |                                                 |                   |
|                                                                                |                                                                                             |                                                            |                                                 |                   |
| Database Export                                                                |                                                                                             |                                                            |                                                 |                   |
| Export Location                                                                | D: \EXPORT                                                                                  |                                                            |                                                 | Browse            |
| <u>S</u> top running system                                                    |                                                                                             |                                                            |                                                 |                   |
| Additional Informatio<br>You will be prompted<br>If you select <i>Stop rum</i> | <b>n</b><br>again for the <i>Export Location</i> d<br><i>ning system</i> and your system is | uring the installation of the<br>running, you will be prom | e target system.<br>pted to manually stop the s | system.           |
| 🔸 <u>B</u> ack Next 🕨                                                          |                                                                                             |                                                            |                                                 |                   |
|                                                                                |                                                                                             |                                                            |                                                 |                   |

### Specify the Export location and Click on "Next"→

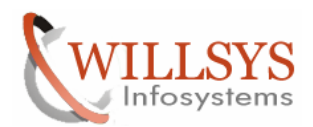

### **Confidential Document**

| File Help                                    | ys45: SAP ERP 2005 Suppor           | t Release 2 > Additional | Software Life-Cycle Tasks  | s > System Copy 💶 🛛 🗙 |
|----------------------------------------------|-------------------------------------|--------------------------|----------------------------|-----------------------|
|                                              |                                     |                          |                            |                       |
| Choose Service                               | 2<br>Define Parameters              | 3<br>Check Parameters    | 4<br>Execute Service       | Completed             |
| Parameter Sum                                | mary                                |                          |                            |                       |
| Choose 'Start' to start with                 | n the values shown or select        | the parameters you want  | t to change and choose 'Re | evise'                |
| 🔄 Extract table                              | es with size more than limit        |                          |                            |                       |
| Table Size Limit (M<br>300<br>V Split packag | B)<br>ges with size more than limit |                          |                            |                       |
| Package Size Limi<br>1000                    | i (MB)<br>ined tables               |                          |                            |                       |
| Table Input File                             |                                     |                          |                            |                       |
| SAP System > Data                            | abase Export                        |                          |                            |                       |
| Target Hardware P                            | latform                             |                          |                            |                       |
| Little-Endia                                 | an 🗈                                |                          |                            |                       |
| Number of Parallel                           | Jobs                                |                          |                            |                       |
| Parallel Exp                                 | ort and Import                      |                          |                            |                       |
| 🔲 Define Pack                                | age Unload Order                    |                          |                            |                       |
| 🔲 Advanced C                                 | onfiguration                        |                          |                            |                       |
| ABAP System > Up                             | odate Database Statistics           |                          |                            |                       |
| Database Statistic:                          | S                                   |                          |                            |                       |
| Update stati                                 | stics before the expo               | rt starts 🖺              |                            | ▲<br>▼                |
| Revise Start                                 |                                     |                          |                            |                       |
| Continue proces                              | ssing.                              |                          |                            |                       |

#### Select the database statistics and click on "Revise" $\rightarrow$

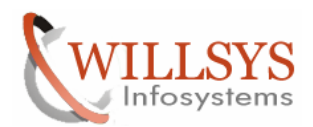

### **Confidential Document**

| SAPinst w45adm@v              | willsys45: SAP ERP 2005 Suppo                            | rt Release 2 > Additional 9   | Software Life-Cycle Tasks  | s > System Copy 💶 🗙 |
|-------------------------------|----------------------------------------------------------|-------------------------------|----------------------------|---------------------|
|                               |                                                          |                               |                            |                     |
| Choose Service                | 2<br>Define Parameters                                   | 3<br>Check Parameters         | 4<br>Execute Service       | Completed           |
| ABAP System                   | 1 > Opdate Database                                      | statistics                    |                            |                     |
| Specity whether you v         | vant the statistics to be updated                        | automatically before the e    | kport starts               |                     |
| Before Export Start           |                                                          |                               |                            |                     |
| Database Statistics           | O Update statistics before the<br>Skip statistics update | e export starts               |                            |                     |
| <u>P</u> rogram Call          | brconnect.exe -u / -c -                                  | o summary -f stats -o         | SAPSR3 -t all -m +I        | -s P10 -f allsel,co |
| Additional Information        | on<br>nat you update database statisti                   | cs before the export starts t | o determine the correct da | atabase size.       |
| 📕 <u>B</u> ack <u>N</u> ext 🕨 |                                                          |                               |                            |                     |
|                               |                                                          |                               |                            |                     |

#### Select the radio button "Skip statistics update" and Click on "Next" $\rightarrow$

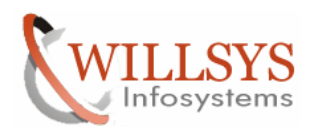

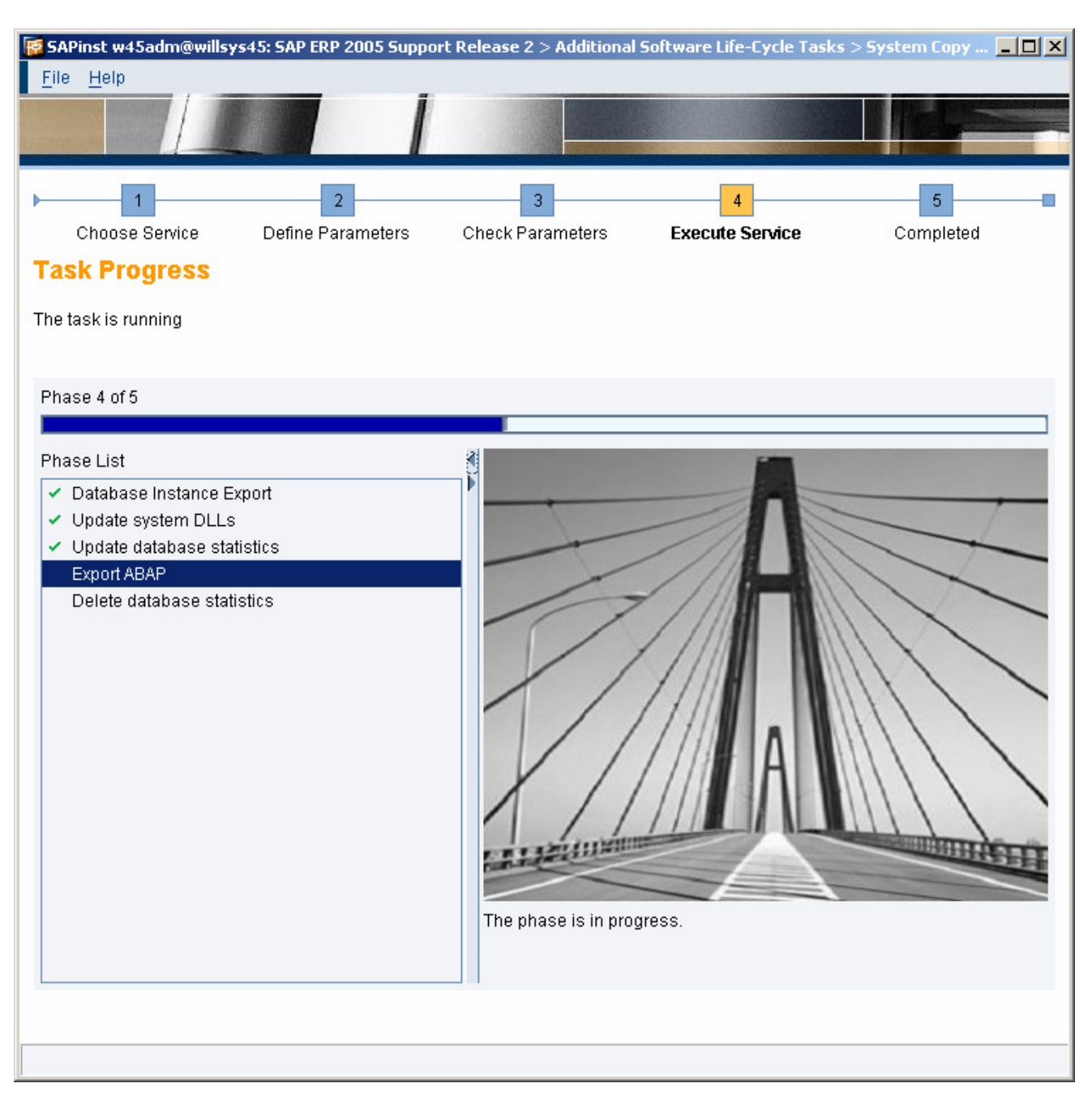

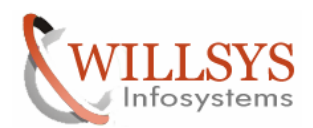

### **Confidential Document**

| SAPinst w45adm@willsys45: SAP ERP 2005 Support<br>File Help  1  Choose Service Define Parameters  Task Progress  The Task has been completed successfully               | Release 2 > Additional                                                                   | Software Life-Cycle Tasks                                                                    | 5 > System Copy ×                                                         |
|----------------------------------------------------------------------------------------------------|------------------------------------------------------------------------------------------|----------------------------------------------------------------------------------------------|---------------------------------------------------------------------------|
| All phases completed Phase List       O tabase Instance Export      Update system DLLs      Update database statistics      Export ABAP      Delete database statistics | Execution of Service<br>Software Life-Cycle<br>Central System > Ba<br>been completed suc | SAP ERP 2005 Support R<br>Tasks > System Copy > Or<br>ased on AS ABAP > Databa<br>ccessfully | elease 2 > Additional<br>acle > Source System ><br>se Instance Export has |
| Execution of Service has been completed successfully                                                                                                    |                                                                                          |                                                                                              |                                                                           |

Click on  $Ok \rightarrow$ 

Export has been completed successfully in the Source System. Copy his Export into the Target System.

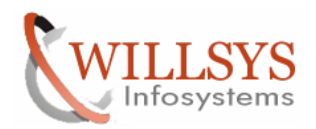

### **Confidential Document**

#### TARGET SYSTEM

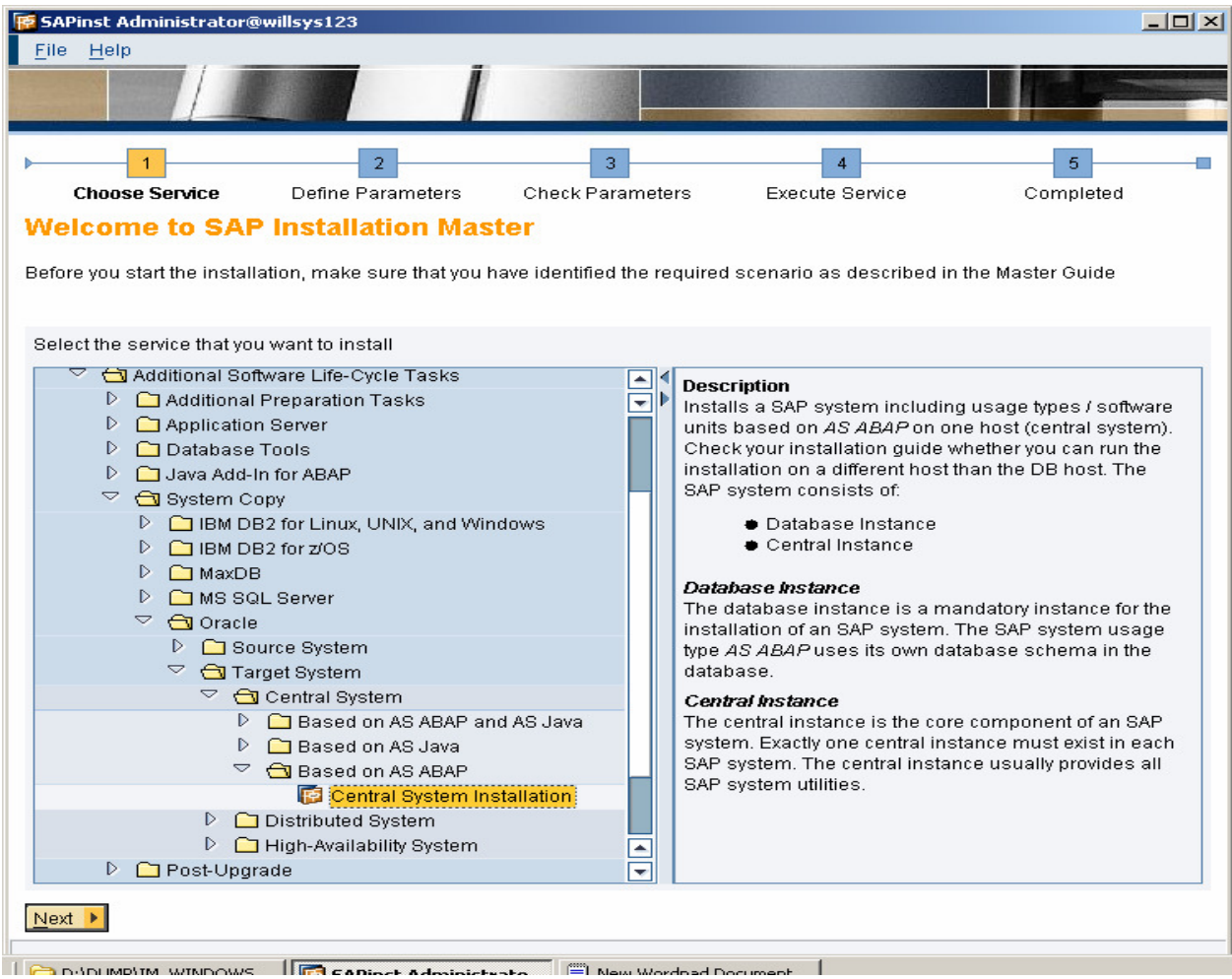

Navigate to the above screen and Click on "Next" $\rightarrow$ 

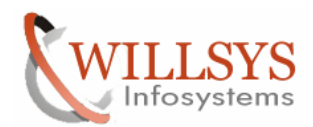

## **Confidential Document**

| File Help                                                                          | willsys123: SAP ERP 2005 !                                  | Support Release 2 > Ad                                 | ditional Software Life-Cycle                              | a Tasks > Syste 💶 🗙      |
|------------------------------------------------------------------------------------|-------------------------------------------------------------|--------------------------------------------------------|-----------------------------------------------------------|--------------------------|
| Tue Teh                                                                            |                                                             |                                                        |                                                           |                          |
| Choose Service                                                                     | 2<br>Define Parameters                                      | 3<br>Check Parameters                                  | 4<br>Execute Service                                      | 5<br>Completed           |
| Parameter Mode                                                                     | > Default Setting                                           | IS                                                     |                                                           |                          |
| Choose whether you want t                                                          | to run the SAPinst in a typic                               | al or a custom mode                                    |                                                           |                          |
| <b>Default Settings</b><br>If you choose the typical se<br>number of prompts. Howe | etting, SAPinst runs mostly<br>ver, you can still change ar | with automatic default s<br>ny of the default settings | ettings. You only have to res<br>on a parameter summary s | pond to a minimum creen. |
| Parameter Mode (@ <u>Typi</u><br>O <u>C</u> us                                     | cal :<br>tom                                                |                                                        |                                                           |                          |
|                                                                                    |                                                             |                                                        |                                                           |                          |
| ▲ Back Next ▶                                                                      |                                                             |                                                        |                                                           |                          |
|                                                                                    | CADingt Administry                                          | ata 🔲 New Wordpad F                                    | )ocument                                                  |                          |

Select "Typical" and Click on "Next"→

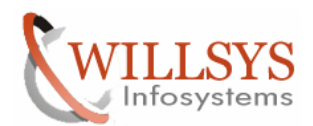

### **Confidential Document**

| SAPinst Administrator@wills;                                                              | ys123: SAP ERP 2005 9                            | Support Release 2 > Additi                                                                                                    | ional Software Life-Cycle         | Tasks > Syste 💶 🗙 |
|-------------------------------------------------------------------------------------------|--------------------------------------------------|----------------------------------------------------------------------------------------------------|-----------------------------------|-------------------|
|                                                                                           |                                                  |                                                                                                    |                                   |                   |
| Choose Service D                                                                          | 2<br>efine Parameters                            | 3<br>Check Parameters                                                                                                    | 4<br>Execute Service              | 5<br>Completed    |
| SAP System > Gene                                                                         | eral Parameter                                   | rs                                                                                                    |                                   |                   |
| Enter the system ID and installa                                                          | ation drive                                      |                                                                                                    |                                   |                   |
|                                                                                           |                                                  |                                                                                                    |                                   |                   |
| SAP System Parameters                                                                     |                                                  |                                                                                                    |                                   |                   |
| SAP System ID (SAPSID)                                                                    | TST                                              |                                                                                                    |                                   |                   |
| Installation Drive                                                                        | D: 🔳                                             |                                                                                                    |                                   |                   |
| Unicode System (recommende                                                                | ed) 🔽                                            |                                                                                                    |                                   |                   |
| Additional Information<br>The SAP System ID is an iden<br>The system will be installed ur | tifier for your SAP syste<br>nder < Installation | em. It must be unique throu<br>Dr i ve> : \usr \sap \ <saps< td=""><td>ghout your system landso<br/>;ID&gt;\</td><td>:ape.</td></saps<> | ghout your system landso<br>;ID>\ | :ape.             |
| ▲ Back Next ▶                                                                             |                                                  |                                                                                                    |                                   |                   |
|                                                                                           |                                                  | to 🗐 New Wordpad Doc                                                                                                    | ument                             |                   |

Specify the SAPSID (TST) and Click on "Next"→

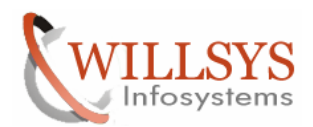

## **Confidential Document**

| 😿 SAPinst Administrator@willsys123: SAP ERP 2005 Support Release 2 > Additional Software Life-Cycle Tasks > Syste                                                                                                    |      |
|----------------------------------------------------------------------------------------------------|------|
|                                                                                                    |      |
| 1     2     3     4     5       Choose Service     Define Parameters     Check Parameters     Execute Service     Completed       SAP System > Master Password     Enter the master password all users     Enter the master password all users     Enter the master password all users                                                                               | -    |
| Master Password         The password will be used for all accounts SAPinst creates and for the secure store key phrase. The length has to be 8-14 characters. Depending on your installation scenario there might be more restrictions.         Password for all users of this SAP system       ********         Confirm       *******                               |      |
| Additional Information<br>You can choose a different value for each <i>Password</i> by choosing to edit the regarding parameter section in summary screen. It<br>set already some password to a different value and change the <i>Master Password</i> in this dialog afterwards, the individually set<br>passwords are NOT overwritten with the new master password. | ſyou |
| ▲ Back Next ▶                                                                                                    |      |

Specify the Master Password and Click on "Next"  $\rightarrow$ 

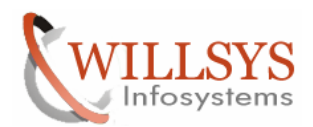

### **Confidential Document**

| File Help                          | 123: SAP ERP 2005                | Support Release 2 > Addi                                | itional Software Life-Cyclo | e Tasks > Syste 📃 🗙 |
|------------------------------------|----------------------------------|---------------------------------------------------------|-----------------------------|---------------------|
|                                    |                                  |                                                         |                             |                     |
| Choose Service Def                 | 2<br>īne Parameters              | 3<br>Check Parameters                                   | 4<br>Execute Service        | 5<br>Completed      |
| SAP System > Datab                 | ase                              |                                                         |                             |                     |
| Select the database installation r | nethod                           |                                                         |                             |                     |
| Database Installation              |                                  |                                                         |                             |                     |
| Installation Method                | Standard System<br>O Homogeneous | em Copy / Migration (load-t<br>s System Copy (Backup/Re | pased)<br>estore)           |                     |
| Start Migration Monitor manually   |                                  |                                                         |                             |                     |
| Additional Information             |                                  |                                                         |                             |                     |
| To use an existing database ba     | ckup for building up             | a new system choose <i>Hor</i>                          | nogeneous System Copy       | (Backup/Restore).   |
| Back Next 🕨                        |                                  |                                                         |                             |                     |

### Select the option "standard System Copy" and Click on "Next" $\rightarrow$

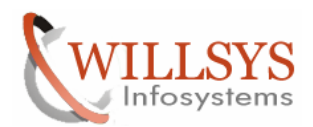

### **Confidential Document**

| SAPinst Administrator@willsys123: SAP ERP 2005 Support Release 2 > Additional Software Life-Cycle Tasks > Syste 📕 🔲 💌 <u>F</u> ile <u>H</u> elp                           |
|----------------------------------------------------------------------------------------------------|
|                                                                                                    |
| 1     2     3     4     5       Choose Service     Define Parameters     Check Parameters     Execute Service     Completed                                               |
| Enter the database parameters                                                                                                    |
|                                                                                                    |
| Database Parameters                                                                                                    |
| Database ID (DBSID) TST                                                                                                    |
| D <u>a</u> tabase Host willsys123                                                                                                    |
| Additional Information<br>If you want to use an existing database with a valid database release for this installation, enter the database ID of the existing<br>database. |
| ▲ Back Next ▶                                                                                                    |
|                                                                                                    |

### Specify the Database SID and Click on "Next" $\rightarrow$

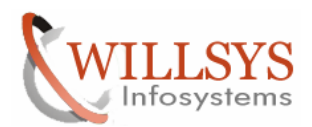

### **Confidential Document**

| SAPinst Administrator@willsys123                                                                                                    | 3: SAP ERP 2005 Support Release 2 > Add                                                                                                    | litional Software Life-Cycle T                                                                            | asks > Syste              |
|----------------------------------------------------------------------------------------------------|----------------------------------------------------------------------------------------------------|----------------------------------------------------------------------------------------------------|---------------------------|
| Choose Service Define                                                                                                    | 2 3<br>Parameters Check Parameters<br>vare Package Check                                                                                     | 4<br>Execute Service                                                                                      | Completed                 |
| Enter the location of the required sof                                                                                                    | ware packages                                                                                                    |                                                                                                    |                           |
| Media Name<br>Migration Export                                                                                                    | Package Location                                                                                                    | Check Location                                                                                            | Copy Package To           |
| < <                                                                                                    |                                                                                                    |                                                                                                    |                           |
| Additional Information<br>SAPinst will detect the required soft<br>required software packages.<br>If you do not want to check the locati<br>If you want to copy the media to your | ware packages on the media and check th<br>on now, deselect the <i>Check Location</i> flag<br>r local disk, enter the target location in the | ne package identification file <i>L</i><br>and SAPinst will ask you aga<br><i>Copy Package To</i> column. | ABEL.ASC of the in later. |
| Canc <u>e</u> l <u>OK</u>                                                                                                    |                                                                                                    |                                                                                                    |                           |

Specify the Export path that we have copied from the source system and Click on "Next"→

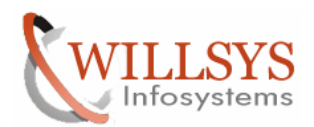

## **Confidential Document**

| File Help                                                                                                   | willsys123: SAP ERP 2005 9                                                  | 5upport Release 2 > Add                                | litional Software Life-Cycle      | Tasks > Syste 💶 🗙        |
|----------------------------------------------------------------------------------------------------|-----------------------------------------------------------------------------|--------------------------------------------------------|-----------------------------------|--------------------------|
|                                                                                                    |                                                                             |                                                        |                                   |                          |
| Choose Service                                                                                              | 2<br>Define Parameters<br>DIC Users                                         | 3<br>Check Parameters                                  | 4<br>Execute Service              | Completed                |
|                                                                                                    | 01                                                                          |                                                        |                                   |                          |
| DDIC Users in SAP Syste                                                                                     | em Clients                                                                  |                                                        |                                   |                          |
| Account. DD/C, client oot                                                                                   | /                                                                           |                                                        |                                   |                          |
| Password of DDIC in cli                                                                                     | ent ooo in the source system                                                |                                                        |                                   |                          |
| Additional Information<br>SAPinst needs to create :<br>A SAP System Client is a<br>data is SAP System Clien | an RFC connection to the sy<br>self-contained unit in an SA<br>nt-specific. | stem that you are installi<br>P system with separate r | ng.<br>master records and its own | set of tables. ABAP user |
| ▲ Back Next ▶                                                                                               |                                                                             |                                                        |                                   |                          |
|                                                                                                    |                                                                             |                                                        |                                   |                          |

Specify the Password of 'DDIC' in client 000 in the source system and Click on "Next"→

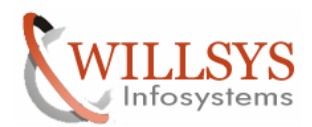

## **Confidential Document**

| SAPinst Administrator@wills<br><u>File H</u> elp                                                                              | 995123: SAP ERP 2005                                               | Support Release 2 > Add                                 | litional Software Life-Cycl                        | e Tasks > Syste                           |
|----------------------------------------------------------------------------------------------------|--------------------------------------------------------------------|---------------------------------------------------------|----------------------------------------------------|-------------------------------------------|
| Choose Service                                                                                                    | 2<br>Define Parameters<br>Oftware Packages<br>ed software packages | 3<br>Check Parameters<br>ge Request                     | 4<br>Execute Service                               | Completed                                 |
| Software Package(s)                                                                                                    |                                                                    |                                                         |                                                    |                                           |
| Media Name<br>UC Kernel NW2004sSR2<br>Oracle Client                                                                           | Package Location<br>D:\DUMP\Kernel\<br>D:\DUMP\client\             | KU_WINDOWS_I386\LABE<br>LABEL.ASC                       | EL . ASC Browse<br>Browse<br>D:\DUMP\Kernel\KU_    | Copy Package To<br>WINDOWS_I386\LABEL.ASC |
| Additional Information<br>SAPinst will detect the require<br><i>LABEL.ASC</i> .<br>If you want to copy the media to<br>Cancel | d software packages o<br>o your local disk, enter                  | in the media and check th<br>the target location in the | ie corresponding package<br>Copy Package To column | identification files                      |

Specify the Kernel path and oracle Client path and Click on "Next"  $\rightarrow$ 

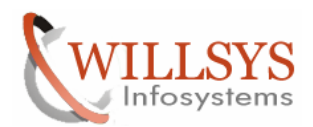

| File Help                                                                                     | willsys123: SAP ERP 2005                           | Support Release 2 > Add   | itional Software Life-Cycle | e Tasks > Syste |
|-----------------------------------------------------------------------------------------------|----------------------------------------------------|---------------------------|-----------------------------|-----------------|
| Choose Service                                                                                | 2<br>Define Parameters                             | 3<br>Check Parameters     | 4<br>Execute Service        | Completed       |
| Parameter Summ                                                                                | nary                                               |                           |                             |                 |
| Choose 'Start' to start with t                                                                | he values shown or selec                           | t the parameters you want | to change and choose 'Re    | vvise'          |
|                                                                                               |                                                    |                           |                             |                 |
| Parameter List                                                                                |                                                    |                           |                             |                 |
| Parameter Mode > D<br>Parameter Mode<br>Typical 🗈                                             | efault Settings                                    |                           |                             |                 |
| SAP System > Gener<br>SAP System ID (SAP<br>TST<br>Installation Drive<br>D:<br>Unicode System | r <b>al Parameters</b><br>SID)<br>em (recommended) |                           |                             |                 |
| SAP System > Master<br>Password for all use                                                   | er Password<br>rs of this SAP system               |                           |                             |                 |
| SAP System > Winda<br>Domain Model<br>Local install<br>Windows Domain                         | ows Domain<br>ation 🔳                              |                           |                             |                 |
| Revise Start                                                                                  |                                                    |                           |                             |                 |

Click on "Next"→

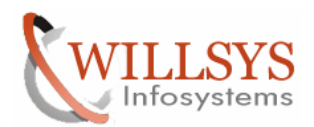

## **Confidential Document**

| File Help                                                                               | villsys123: SAP ERP 2005                              | Support Release 2 > Addit    | ional Software Life-Cycle 1 | Tasks > Syste <mark>_□</mark> X |
|-----------------------------------------------------------------------------------------|-------------------------------------------------------|------------------------------|-----------------------------|---------------------------------|
|                                                                                         |                                                       |                              |                             |                                 |
| Choose Service                                                                          | 2<br>Define Parameters                                | Check Parameters             | 4<br>Execute Service        | Completed                       |
| SAP System > SA                                                                         | AP Solution Mana                                      | ager                         |                             |                                 |
| Enter the SAP Solution Man                                                              | ager key                                              |                              |                             |                                 |
|                                                                                         |                                                       |                              |                             |                                 |
|                                                                                         |                                                       |                              |                             |                                 |
| SAP Solution Manager                                                                    | 05C1C5120B                                            |                              |                             |                                 |
| Solution Manager Key                                                                    | 0201031338                                            |                              |                             |                                 |
| Additional Information<br>The <i>Solution Manager Key</i><br>SAP Service Marketplace, a | ris required for the installa<br>and SAP Note 805390. | tion or upgrade. Further inf | ormation can be found in th | ne installation guide, the      |
| SAP System ID (SAPSID)                                                                  | TST                                                   |                              |                             |                                 |
| C <u>e</u> ntral Instance Host                                                          | willsys123                                            |                              | ]                           |                                 |
| Ce <u>n</u> tral Instance Number                                                        | 00                                                    |                              |                             |                                 |
|                                                                                         |                                                       |                              |                             |                                 |
|                                                                                         |                                                       |                              |                             |                                 |
|                                                                                         |                                                       |                              |                             |                                 |
|                                                                                         |                                                       |                              |                             |                                 |
|                                                                                         |                                                       |                              |                             |                                 |
|                                                                                         |                                                       |                              |                             |                                 |
|                                                                                         |                                                       |                              |                             |                                 |
| Continue                                                                                |                                                       |                              |                             |                                 |
|                                                                                         |                                                       |                              |                             |                                 |

Specify the Solman Key and Click on "Next"→

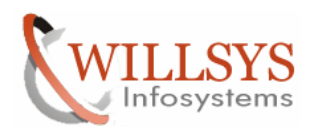

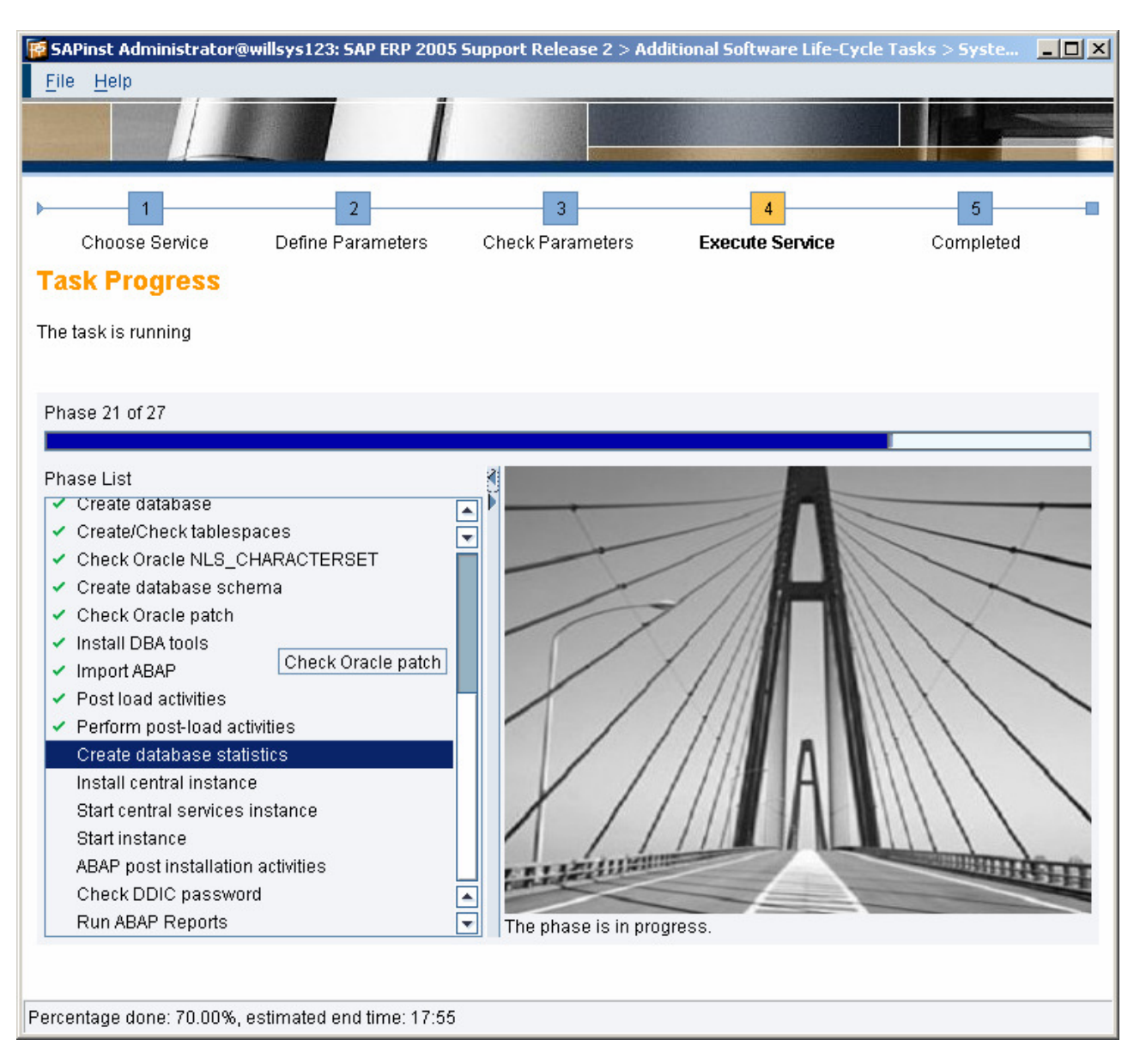

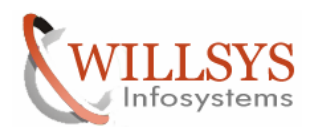

## **Confidential Document**

| File Help                                                                                                    | 05 Support Release 2 > Ado | ditional Software Life-Cycl                                                                    | e Tasks > Syste                                                              |
|----------------------------------------------------------------------------------------------------|----------------------------|------------------------------------------------------------------------------------------------|------------------------------------------------------------------------------|
| Choose Service Define Parameters Task Progress The Task has been completed successfully                                                                                                    | 3<br>Check Parameters      | 4<br>Execute Service                                                                           | 5<br>Completed                                                               |
| All phases completed<br>Phase List<br>Create database<br>Create/Check tablespaces<br>Check Oracle NLS_CHARACTERSET<br>Create database schema<br>Check Oracle patch<br>Install DBA tools<br>Import ABAP<br>Post load activities<br>Perform post-load activities<br>Create database statistics<br>Create database statistics<br>Install central instance<br>Start central services instan<br>Start instance<br>ABAP post installation activities<br>Check DDIC password<br>Run ABAP Reports | tance                      | ≥ SAP ERP 2005 Support R<br>Tasks > System Copy > Or<br>ased on AS ABAP > Centra<br>ccessfully | elease 2 > Additional<br>acle > Target System ><br>I System Installation has |
| ○K           Execution of Service has been completed successf                                                                                                    | ully                       |                                                                                                |                                                                              |

Target system installation has been completed successfully.

System Copy is Done Successfully using Export-Import Method.

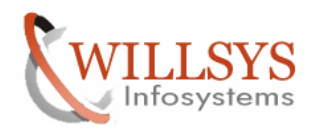

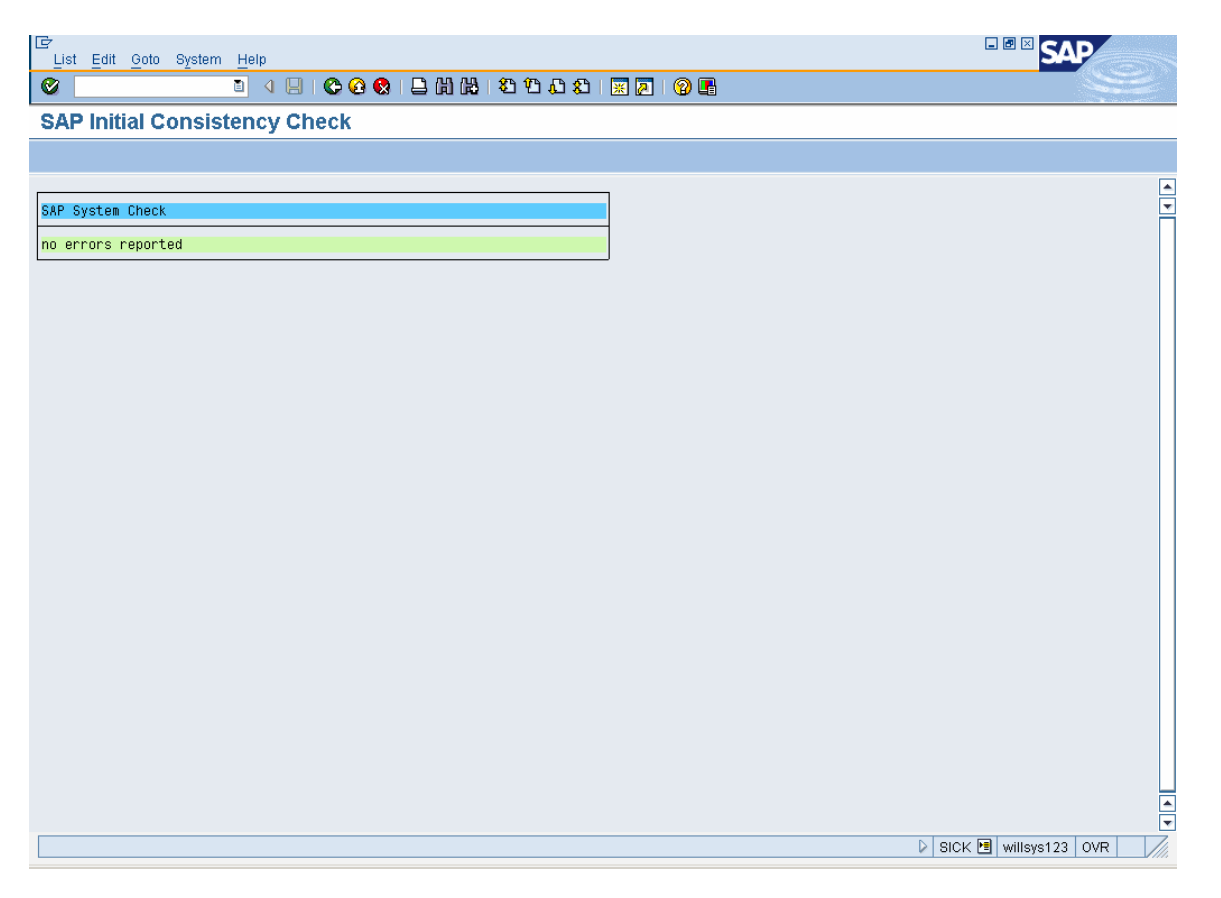

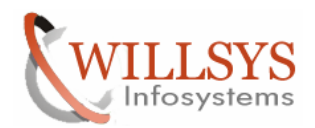

**Confidential Document** 

# Related Content:

www.help.sap.com

www.sdn.sap.com/irj/sdn/index.

# **Disclaimer and Liability Notice:**

WILLSYS will not be held liable for any damages caused by using or misusing the information, code or methods suggested in this document, and anyone using these methods does so at his/her own risk.

WILLSYS offers no guarantees and assumes no responsibility or liability of any type with respect to the content of this technical article or code sample, including any liability resulting from incompatibility between the content within this document and the materials and services offered by WILLSYS. You agree that you will not hold, or seek to hold, WILLSYS responsible or liable with respect to the content of this document.